## 令和6年度 群馬県教育・保育のステップアップ研修

『申し込みについて』

- 1 申込方法
  - (1) 研修管理システムから申込
    群馬県社会福祉協議会ホームページ上の研修管理システムからお申し込みください。
    ※ 研修管理システムのログインには ID パスワードが必要です。
    ID パスワードを忘れてしまった場合は要項 8 問い合わせ先(1)までご連絡ください。
  - (2) 申込確認メール
    申し込みが完了すると「申込確認メール」が届きます。
    ※受講決定ではありませんので、ご注意ください。
  - (3) 注意事項
    - ① 2日間に分かれている分野ではすべて参加できる方が対象
    - ② 各分野とも同一施設で複数人の申し込みができます。 ただし、定員を超えた場合は、次により決定します。
      - ア 施設の優先順位第1位にある者で申込受付順に決定
      - イ 施設の優先順位第2位にある者で申込受付順に決定
      - ウ 以下、定員になるまで施設の優先順位に従い決定

## 2 受講決定

(1) 決定通知

別添 1 に記載されている「受講決定日」以降に「申込結果メール」(申込者の受講可否)を送 信します。研修管理システムの事業所マイページから決定状況をご確認ください。

【集合の場合】

(2) 研修初日に「受講確認書」の提出 決定者がいる場合は、事業所マイページから「受講確認書」に記載されている内容を確認の

上、印刷して研修初日にお持ちください。内容に変更がある場合は赤字で訂正し提出してく ださい。

【Zoom の場合】

(2) 受講者情報の確認

事業所マイページに掲載されている「受講確認書」に登録された、受講者情報の確認を再度 お願いします。

※登録いただいた情報で修了証を発行します。間違いのないよう注意してください。

(3) ID パスワードの通知
 受講にかかわるログイン情報(ID・パスワード)は、視聴開始日前までに改めてメールでご
 案内します。